# Configurar a autenticação da Web para convidados em APs autônomos

## Contents

Introdução Pré-requisitos Requisitos Componentes Utilizados Informações de Apoio Configuração de AP Configurar o cliente sem fio Verificar Troubleshooting Personalização

# Introdução

Este documento descreve como configurar o acesso de convidado em access points (APs) autônomos com o uso da página da Web interna que está incorporada no próprio AP.

# Pré-requisitos

#### Requisitos

A Cisco recomenda que você tenha conhecimento destes tópicos antes de tentar esta configuração:

- · Como configurar APs autônomos para operação básica
- Como configurar o servidor RADIUS local em APs autônomos
- Como funciona a autenticação da Web como uma medida de segurança de Camada 3

#### **Componentes Utilizados**

As informações neste documento são baseadas nestas versões de software e hardware:

- AIR-CAP3502I-E-K9 que executa a imagem Cisco IOS<sup>®</sup> 15.2(4)JA1
- Adaptador sem fio Intel Centrino Advanced-N 6200 AGN (Versão do driver 13.4.0.9)
- utilitário suplicante do Microsoft Windows 7

As informações neste documento foram criadas a partir de dispositivos em um ambiente de

laboratório específico. Todos os dispositivos utilizados neste documento foram iniciados com uma configuração (padrão) inicial. Se a sua rede estiver ativa, certifique-se de que entende o impacto potencial de qualquer comando.

### Informações de Apoio

A autenticação da Web é um recurso de segurança de Camada 3 (L3) que permite que os APs autônomos bloqueiem o tráfego IP (exceto pacotes relacionados ao DHCP e ao Servidor de Nome de Domínio (DNS)) até que o convidado forneça um nome de usuário e uma senha válidos no portal da Web para os quais o cliente é redirecionado quando um navegador é aberto.

Com a autenticação da Web, um nome de usuário e uma senha separados devem ser definidos para cada convidado. O convidado é autenticado com o nome de usuário e a senha pelo servidor RADIUS local ou por um servidor RADIUS externo.

Esse recurso foi introduzido no Cisco IOS versão 15.2(4)JA1.

### Configuração de AP

Observação: este documento supõe que a BVI (Bridge Virtual Interface) 1 no AP tenha um endereço IP de 192.168.10.2 /24 e que o pool de DHCP seja definido internamente no AP para endereços IP de 192.168.10.10 a 192.168.10.254 (endereços IP de 192.168.10.1 a 192.168.1) 0,10).

Conclua estas etapas para configurar o AP para acesso de convidado:

1. Adicione um novo Service Set Identifier (SSID), nomeie-o como Guest e configure-o para autenticação da Web:

```
<#root>
ap(config)#
dot11 ssid Guest
ap(config-ssid)#
```

authentication open

ap(config-ssid)#

web-auth

```
ap(config-ssid)#
guest-mode
```

```
ap(config-ssid)#
exit
```

2. Crie uma regra de autenticação, onde você deve especificar o protocolo de autenticação de proxy e nomeá-lo web\_auth:

```
<#root>
ap(config)#
ip admission name web_auth proxy http
```

3. Aplique o SSID (Guest) e a regra de autenticação (web\_auth) à interface de rádio. Este exemplo usa rádio 802.11b/g:

```
<#root>
ap(config)#
interface dot11radio 0

ap(config-if)#
ssid Guest

ap(config-if)#
ip admission web_auth

ap(confi-if)#
no shut

ap(config-if)#
exit
```

4. Defina a lista de métodos que especifica onde as credenciais do usuário são autenticadas. Vincule o nome da lista de métodos à regra de autenticação web\_auth e nomeie-a como web\_list:

```
<#root>
ap(config)#
ip admission name web_auth method-list authentication web_list
```

5. Conclua estas etapas para configurar a Autenticação, Autorização e Contabilização (AAA -Authentication, Authorization, and Accounting) no AP e no servidor RADIUS local, e vincule a lista de métodos com o servidor RADIUS local no AP:

A. Ativar AAA:

```
<#root>
ap(config)#
aaa new-model
```

B. Configure o servidor RADIUS local:

```
<#root>
ap(config)#
radius-server local
ap(config-radsrv)#
nas 192.168.10.2 key cisco
ap(config-radsrv)#
exit
```

C. Crie as contas de convidado e especifique seu tempo de vida (em minutos). Crie uma conta de usuário com um nome de usuário e uma senha de user1 e defina o valor do

tempo de vida como 60 minutos:

<#root>
ap(config)#
dot11 guest
ap(config-guest-mode)#
username user1 lifetime 60 password user1
ap(config-guest-mode)#
exit
ap(config)#

Você pode criar outros usuários com o mesmo processo.

Observação: você deve habilitar radius-server local para criar contas de convidado.

D. Defina o AP como um servidor RADIUS:

<#root>
ap(config)#
radius-server host 192.168.10.2 auth-port 1812
acct-port 1813 key cisco

E. Vincule a lista de autenticação da Web ao servidor local:

<#root>
ap(config)#
aaa authentication login web\_list group radius

Observação: você pode usar um servidor radius externo para hospedar as contas de usuário convidado. Para fazer isso, configure o comando radius-server host para apontar para o servidor externo em vez do endereço IP do AP.

## Configurar o cliente sem fio

Conclua estas etapas para configurar o cliente sem fio:

- 1. Para configurar a rede sem fio no utilitário suplicante do Windows com o SSID chamado Guest, navegue para Network and Internet > Manage Wireless Networks e clique em Add.
- 2. Selecione Conectar manualmente a uma rede sem fio e insira as informações necessárias, como mostrado na imagem:

| Manually connect i                 | o a wireless network                                                                   |            |
|------------------------------------|----------------------------------------------------------------------------------------|------------|
| Enter information                  | for the wireless network you want to a                                                 | dd         |
| Network name:                      | Guest                                                                                  |            |
| Security type:                     | No authentication (Open)                                                               |            |
| Encryption type:                   | None 👻                                                                                 |            |
| Security Key:                      | Hide                                                                                   | characters |
| C Start this connec                | tion automatically                                                                     |            |
| Connect even if<br>Warning: If you | the network is not broadcasting<br>select this option, your computer's privacy might b | e at risk. |
|                                    |                                                                                        |            |
|                                    |                                                                                        |            |
|                                    |                                                                                        | Next Canc  |

3. Clique em Next.

Verificar

Após a conclusão da configuração, o cliente pode se conectar ao SSID normalmente, e você vê isso no console do AP:

<#root>

```
%D0T11-6-ASSOC: Interface Dot11Radio0, Station ap 0027.10e1.9880
Associated KEY_MGMT[NONE]
ap#
show dot11 ass
802.11 Client Stations on Dot11Radio0:
SSID [Guest] :
MAC Address IP address IPV6 address Device Name Parent State
0027.10e1.9880 0.0.0.0 :: ccx-client ap self Assoc
```

O cliente tem um endereço IP dinâmico de 192.168.10.11. No entanto, quando você tenta fazer ping do endereço IP do cliente, ele falha porque o cliente não está totalmente autenticado:

```
<#root>
ap#
PING 192.168.10.11

Type escape sequence to abort.
Sending 5, 100-byte ICMP Echos to 192.168.10.11, timeout is 2 seconds:
.....
Success rate is 0 percent (0/5)
```

Se o cliente abrir um navegador e tentar acessar http://1.2.3.4, por exemplo, o cliente será redirecionado para a página de login interno:

| 🔮 Authentication Proxy Login Page - Mozilla Firefox |     |
|-----------------------------------------------------|-----|
| Eile Edit View History Bookmarks Iools Help         |     |
| C × & ( http://1.2.3.4/                             | 습 • |
| Authentication Proxy Login Page                     |     |

| Username: |  |
|-----------|--|
| Password: |  |

OK

Observação: este teste é concluído com um endereço IP aleatório inserido diretamente (onde o URL inserido é 1.2.3.4) sem a necessidade de tradução de um URL através do DNS, porque o DNS não foi usado no teste. Em situações normais, o usuário digita o URL da home page e o tráfego DNS é permitido até que o cliente envie a mensagem HTTP GET para o endereço resolvido, que é interceptado pelo AP. O AP falsifica o endereço do site e redireciona o cliente para a página de login armazenada internamente.

Quando o cliente é redirecionado para a página de login, as credenciais do usuário são inseridas e verificadas no servidor RADIUS local, de acordo com a configuração do AP. Após a autenticação bem-sucedida, o tráfego que vem e vai para o cliente é totalmente permitido.

Esta é a mensagem que é enviada ao usuário após a autenticação bem-sucedida:

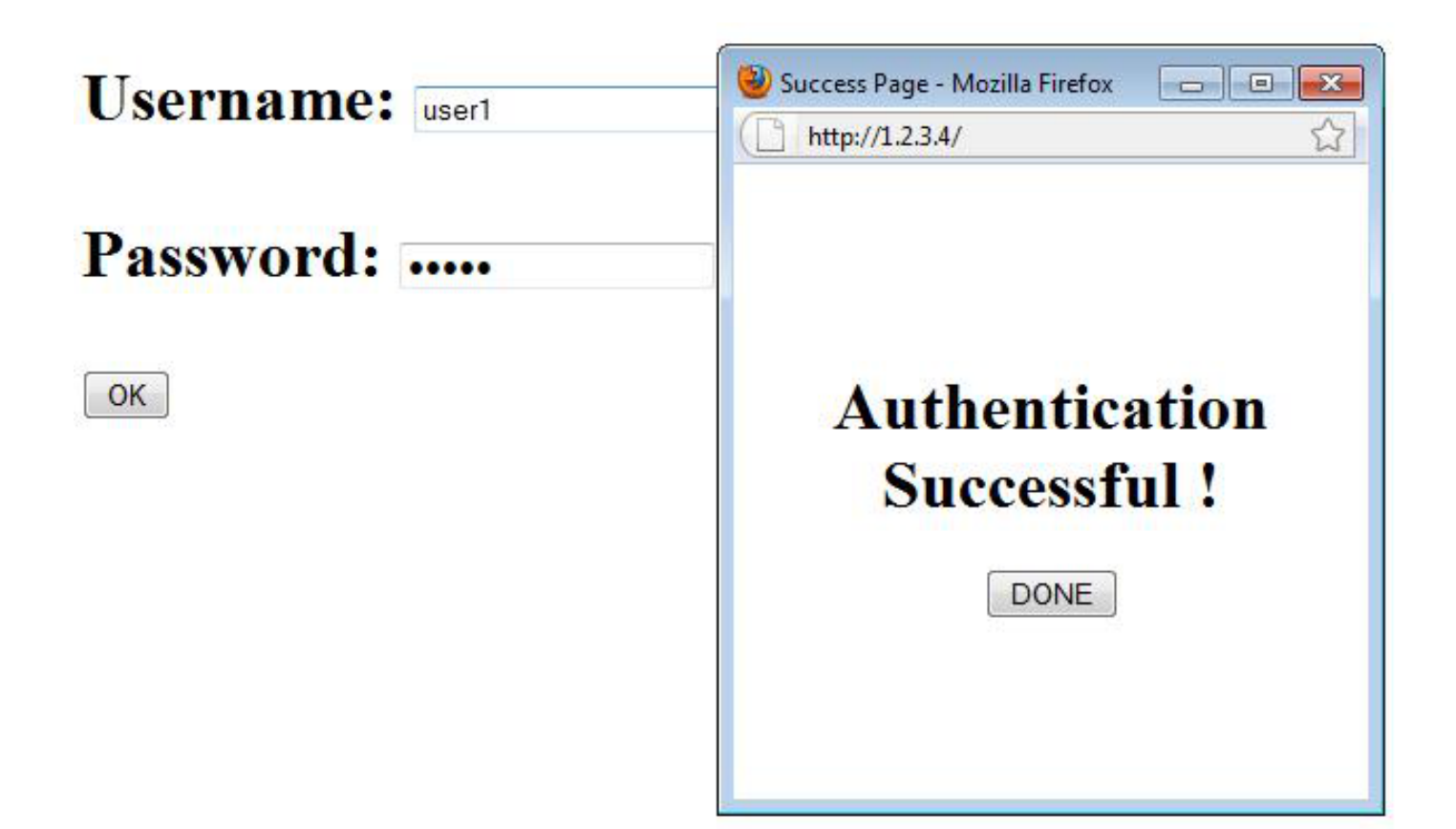

Após a autenticação bem-sucedida, você pode exibir as informações de IP do cliente:

| <#root>                                |               |              |            |      |        |       |  |  |  |
|----------------------------------------|---------------|--------------|------------|------|--------|-------|--|--|--|
| ap#                                    |               |              |            |      |        |       |  |  |  |
| show dotl1 ass                         |               |              |            |      |        |       |  |  |  |
|                                        |               |              |            |      |        |       |  |  |  |
| 802.11 Client Stations on Dot11Radio0: |               |              |            |      |        |       |  |  |  |
| SSID [Guest] :                         |               |              |            |      |        |       |  |  |  |
| MAC Address                            | IP address    | IPV6 address | Device     | Name | Parent | State |  |  |  |
| 0027.10e1.9880                         | 192.168.10.11 | ::           | ccx-client | ар   | self   | Assoc |  |  |  |

Os pings para o cliente após a conclusão da autenticação bem-sucedida devem funcionar corretamente:

```
ap#
ping 192.168.10.11
Type escape sequence to abort.
Sending 5, 100-byte ICMP Echos to 192.168.10.11, timeout is 2 seconds:
!!!!!
Success rate is 100 percent (5/5), round-trip min/avg/max = 1/3/6 ms
```

## Troubleshooting

Atualmente, não existem informações disponíveis específicas sobre Troubleshooting para esta configuração.

Observação: o roaming entre APs durante a autenticação da Web não proporciona uma experiência tranquila, pois os clientes devem fazer login em cada novo AP ao qual se conectam.

### Personalização

Semelhante ao IOS em roteadores ou switches, você pode personalizar sua página com um arquivo personalizado; no entanto, não é possível redirecionar para uma página da Web externa.

Use estes comandos para personalizar os arquivos do portal:

- arquivo de página de login http de proxy de admissão de IP
- arquivo de paginação expirada http do ip admission proxy
- arquivo de página de êxito de http de proxy de admissão de IP
- arquivo de paginação de falha de http de proxy de admissão de IP

#### Sobre esta tradução

A Cisco traduziu este documento com a ajuda de tecnologias de tradução automática e humana para oferecer conteúdo de suporte aos seus usuários no seu próprio idioma, independentemente da localização.

Observe que mesmo a melhor tradução automática não será tão precisa quanto as realizadas por um tradutor profissional.

A Cisco Systems, Inc. não se responsabiliza pela precisão destas traduções e recomenda que o documento original em inglês (link fornecido) seja sempre consultado.